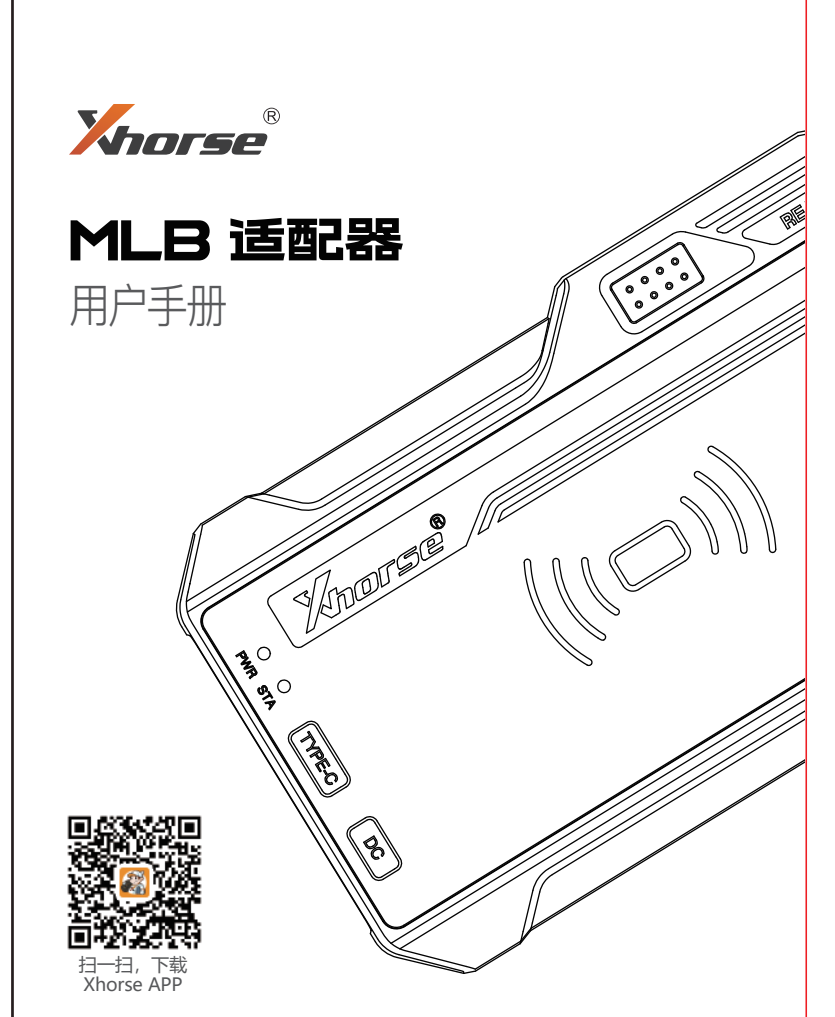

## 1 支持车型

本适配器专用于奥迪、保时捷、大众、兰博基尼、宾利等MLB车型钥匙的数据采集,并可配合VVDl2 、KEYTOOL PLUS等专业工具实现钥匙的生成和增加匹配。(具体支持匹配的钥匙类型请参阅专用 软件的相关帮助条款)

2 参考操作步骤

## 2.1 配合KEYTOOL PLUS

第1步:首先确保KEYTOOL PLUS未连接OBD线束,然后将MLB--TOOL适配器连接USB线插入OTG 数据转接器,并将OTG数据转接器的TYPE-C端插入KEYTOOL PLUS平板TYPE-C USB口。将原车 钥匙放置在MLB设备感应区,识别原车钥匙。

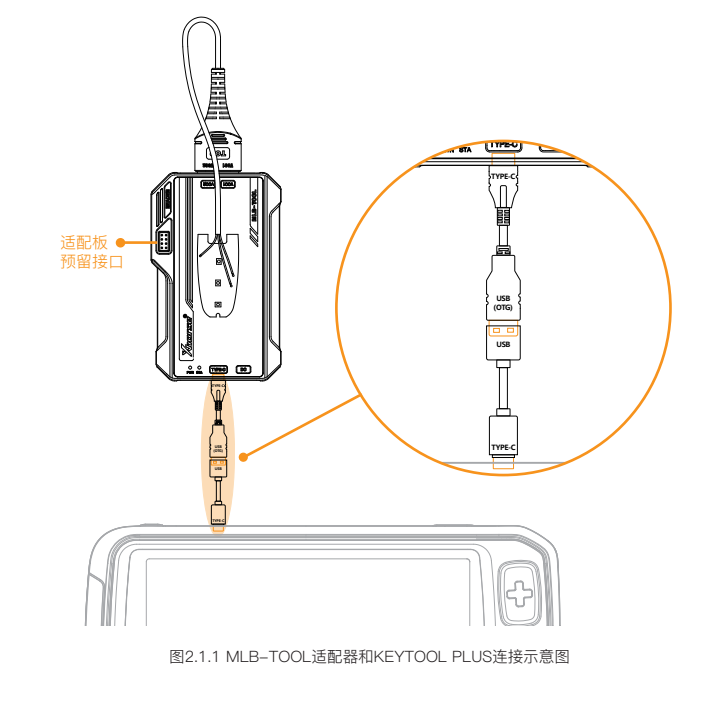

第2步:请根据软件相关帮助提示,确认该车型钥匙为设备可支持类型,然后将原车钥匙拆 取出原车钥匙PCB板,参考软件的操作指导提示进行相关焊接操作。焊接操作完成后,将炉 插入MLB-TOOL适配器相应端口,同时将钥匙平放干设备感应区中心位置。 第3步:在MLB-TOOL适配器软件中选择 [采集钥匙数据] 功能,采集并在线计算数据。

第4步:计算数据完成后,可生成经销商钥匙(如需要使用原车ID,请先读取车辆信息获取 使用 [修改钥匙ID] 功能进行操作)。 <del>第5步</del>:学习匹配新钥匙。

请选择操作选项

# 读车辆信息 1-识别钥匙 2-连接示意图 3-采集钥匙数据 防盗状态 绑定MLB设备 修改钥匙Ⅱ 升级OEM钥匙 图2.1.2 KEYTOOL PLUS学习界面 2.2 配合VVDI 2

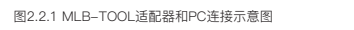

<mark>第1步</mark>:将MLB–TOOL适配器通过USB线连接电脑(无需使用OTG数据数据转接器), 放置在MLB设备感应区,打开MLB软件(MLB–TOOL软件可联系经销或客服获取)。将 放置在MLB设备感应区,识别原车钥匙。

正面

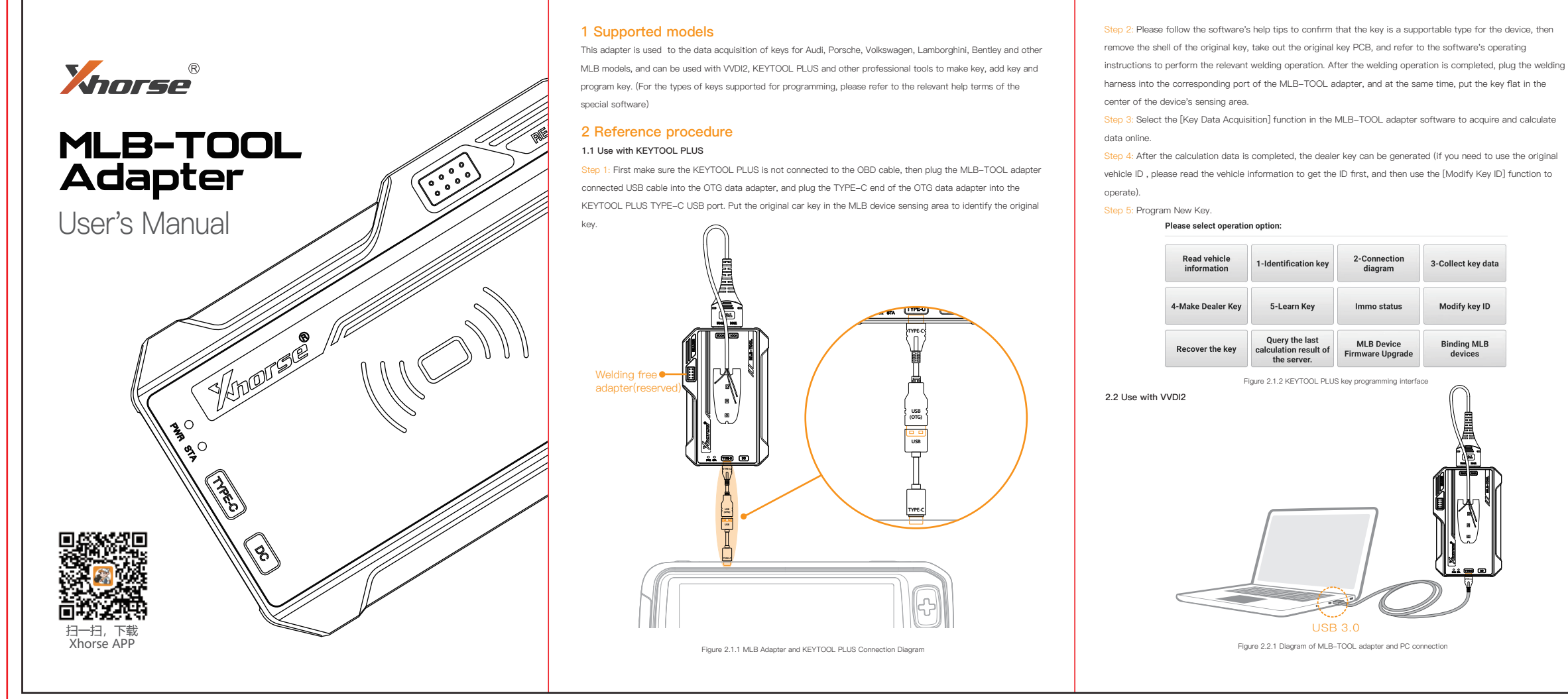

反面

名称:MLB说明书 成品尺寸: 105\*142mm 展开尺寸: 525\*142mm 材质: 128g双铜彩色双面印刷

| MLB TOOL       同步拔枚 在线升级 特遇功能 哲助       U         ① 请特切能放到设备以到区后进行识制。       ***       () 原制物能         ④ 请将可能放到设备以到区后进行识制。       ***       () 原制物能         ④ 请开很车调整, 将是车调整PCB按显示道德, 這線完成百点主流量明影影響控       ***       ***         ④ 请, 大约期要3-4分钟。 算易器计算时间约10分钟。计算完成后间保存计算故       ***       ***         ● 加速第二步保存的计算数据, 生成硅钠高明匙, 然后使用VVDI2或者KEY       ***       生 生成硅钠高明匙 | <ul> <li>3 注意事项</li> <li>3.1 针对2024年以后部分有SFD诊断保护的车型,需要生成原车ID的经销商后,由第三方使用ODIS专检软件远程匹配。</li> <li>3.2 设备需定期联网同步,默认使用次数为1000,当剩余次数不足时,系统会进行提醒,此时需</li> </ul> |
|----------------------------------------------------------------------------------------------------|----------------------------------------------------------------------------------------------------|
| ●<                                                                                                    | 3.1 针对2024年以后部分有SFD诊断保护的车型,需要生成原车ID的经销商后,由第三方使用<br>ODIS专检软件远程匹配。<br>3.2 设备需定期联网同步,默认使用次数为1000,当剩余次数不足时,系统会进行提醒,此时需                                       |
|                                                                                                    | 要联网同步授权,同步成功后恢复默认使用次数。                                                                                                    |
|                                                                                                    |                                                                                                    |
| 1001.                                                                                                    | 4 1禾1珍                                                                                                    |
|                                                                                                    | VVDI MLB TOOL保修期为一年,以交易凭证上的日期为准;若无交易凭证或交易凭证丢失,则<br>以厂家记录的出厂日期为准。                                                                                         |
|                                                                                                    | * 以下情形恕不免费保修:                                                                                                    |
| 图2.2.2 MLB-TOOL电脑端软件                                                                                                    | ●未按说明书要求使用而造成机器故障的;                                                                                                    |
| 2步: 清根据软件相关帮助提示 确认该在刑钥匙为设备可支持类刑 然后烙原车钥匙拆掉外壳                                                                                                    | ●因自行修理或改造导致机器损坏的;                                                                                                    |
| 2.2. 明论语称作唱人带的旋动,明认像半至的超为设备引受的关系,然后将原干的超新学力的<br>取出原车钥匙PCB板。参考软件的操作指导提示进行相关焊接操作。焊接操作完成后,将焊接线                                                                                                    | ●因跌落、碰撞或不当电压造成机器故障的;                                                                                                    |
| 插入MLB-TOOL适配器相应端口,同时将钥匙平放于设备感应区中心位置。                                                                                                    | ●因不可抗力造成机器损坏的;                                                                                                    |
| 3步:在MLB–TOOL适配器软件中选择 [采集钥匙数据] 功能,采集并在线计算数据。                                                                                                    | ●因长时间在恶劣坏境中或车辆、船舶上搭载使用,造成机器故障或损坏的;                                                                                                    |
| l步:进VVDl2软件MLB菜单(主菜单→钥匙学习→MLB钥匙学习),生成经销商钥匙(如果需<br>吏用原车lD,先读取车辆信息获取lD,然后使用修改钥匙lD功能)                                                                                                    | ●因使用而导致主机外壳污旧、磨损的。                                                                                                    |
| ;步 学习匹配新钥匙。                                                                                                    | 产品售后维修及技术支持,请联系经销商或扫描说明书背面二维码,下载Xhorse官方APP,咨询<br>在线客服。                                                                                                  |
| MLB防盗系统 ×                                                                                                    |                                                                                                    |
| 1. 年和信息       车梁号:       钥匙放量:       已防症的钥匙:         这段车确信息                                                                                                    | 图片仅供参考,产品以实物为准。Xhorse对本说明书保留所有权利。未经许可,禁止任何个人与组织以任何形式对<br>本手册的任何部分进行复制和传播。由于产品改进,本手册内容可能会发生变更,恕不另行通知。                                                     |
| ○相比 1. 00000000 ○相比 2. 00000000 ○相比 3. 00000000 ○相比 4. 00000000                                                                                                    |                                                                                                    |
| 0 4925 5. 0000000 0 4925 5. 0000000 0 4925 7. 0000000 0 4925 8. 0000000                                                                                                    |                                                                                                    |
| 2. 学习钥匙           学习钥匙的独重:         2                                                                                                    |                                                                                                    |
| 图2.2.3 VVDI2软件学习界面                                                                                                    |                                                                                                    |
| 2; D a 3; L g 5;                                                                                                    | <form></form>                                                                                                    |

Step 1: Connect the MLB-TOOL adapter to the PC via USB cable (no need to use OTG data adapter), put the original key in the MLB device sensing area, and run the MLB software (the MLB-TOOL software can be obtained by contacting the dealership or customer service). Put the original key in the MLB device sensing area to identify the original key.

| Please place the key                                                                                    | in the device identification are                                                                                                    | a for identification.                                                                     | Pt Identificat | on ke            |
|----------------------------------------------------------------------------------------------------|----------------------------------------------------------------------------------------------------|-------------------------------------------------------------------------------------------|----------------|------------------|
| Open the original car I<br>diagram, and click the<br>about 3-4 minutes. The<br>After the calculation is | key, connect the original car key<br>collect key data button after core<br>e server takes approximately 10 s<br>completed, please save the calo | PCB as shown in the<br>mection. It will take<br>seconds to calculate,<br>alation results. | Collect ke     | y dat<br>I resul |
| Load the calculation<br>keys. Then use VVDI                                                             | data saved in the second step<br>2 or KEY TOOL PLUS for key I                                                                                   | and generate dealer<br>earning.                                                           | 분 Make Dea     | er Ke            |
|                                                                                                    |                                                                                                    |                                                                                           |                |                  |
| C Log<br>5001                                                                                           |                                                                                                    |                                                                                           |                |                  |
| C) Log<br>color:                                                                                        |                                                                                                    |                                                                                           |                |                  |

Step 2: Please follow the software's help tips to confirm that the key is a supportable type for the device, then remove the shell of the original key, take out the original key PCB, and refer to the software's operating instructions to perform the relevant welding operation. After the welding operation is completed, plug the welding harness into the corresponding port of the MLB-TOOL adapter, and at the same time, put the key flat in the center of the device's sensing area.

Step 3: Select the [Key Data Acquisition] function in the MLB-TOOL adapter software to acquire and calculate data online.

Step 4: Enter the MLB menu of VVDI2 software (Main Menu->Key Programming->MLB Key Programming), generate a dealer key (if you need to use the original key ID, first read the vehicle information to get the ID, and then use the [Modify Key ID function]). Step 5: Program New Key.

| vehicle information |                    |                  |                                       | 11 |
|---------------------|--------------------|------------------|---------------------------------------|----|
| UDVII               | Ŭ.                 |                  | · · · · · · · · · · · · · · · · · · · |    |
| Key count:          | Locked key:        |                  | Read vehicle information              |    |
| Dealer key:         | Learned key:       |                  |                                       |    |
| ⊖ Key 1. 00000000   | O Key 2, 00000000  | OKey 3, 00000000 | () Key 4. 00000000                    |    |
| () Key 5. 00000000  | () Key 6, 00000000 | OKey 7. 00000000 | ⊖ Key 8. 00000000                     |    |
| L Key Learning      |                    |                  |                                       | -  |
|                     |                    |                  | KeyLeerong                            |    |

#### **3** Attention

3.1 For some models with SFD diagnostic protection after 2024, it is necessary to make the dealer key with original key ID and then use the ODIS software to program remotely by a third party.

3.2 The device needs to be regularly synchronized with the network, the default number of uses is 1000, when the remaining number of times is insufficient, the system will be reminded, at this time you need to synchronize with the network authorization, the number of uses will be restored to the default after the success of synchronization.

### 4 Warranty

The VVDI MLB TOOL warranty period is one year, based on the date on the transaction voucher; if there is no transaction voucher or if the transaction voucher is lost, the factory date recorded by the manufacturer shall prevail.

- \* The warranty is not free of charge in the following cases:
- The machine malfunctions as a result of not using the machine according to the instructions;
- Damage to the machine caused by self-repair or modification;
- Machine failure due to drop, collision or improper voltage;
- If the machine is damaged due to force majeure;
- If the machine malfunctions or is damaged due to prolonged use in bad conditions or on vehicles or ships; • The main unit housing is dirty and worn out due to use.

For product after-sales maintenance and technical support, please contact your dealer or scan the QR code on the back of the manual, download the Xhorse official APP and consult online customer service.

distribution of any part of this manual in any form by any person or organization without permission is prohibited. The contents of this manual are subject to change without notice due to product improvements.